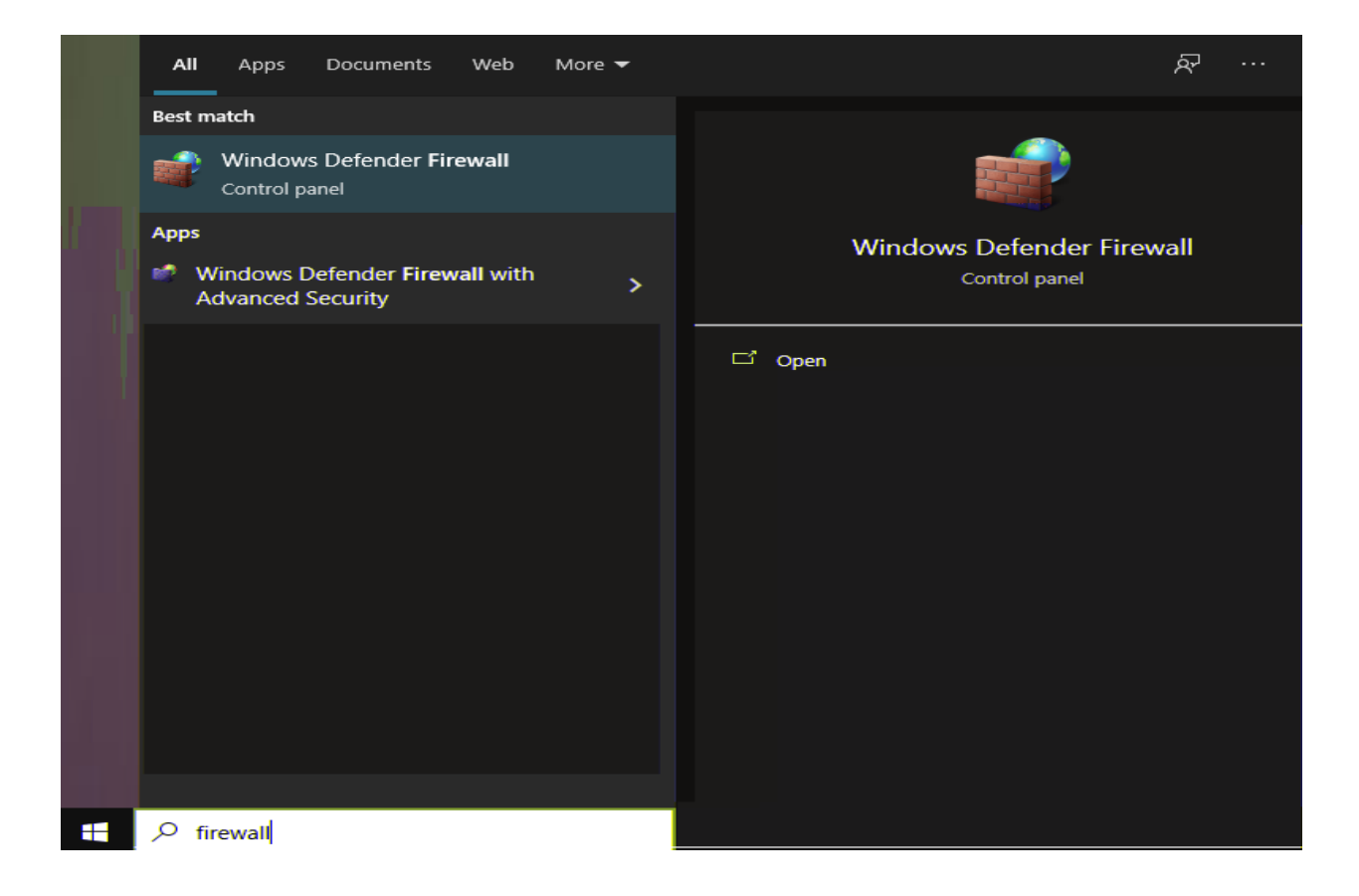

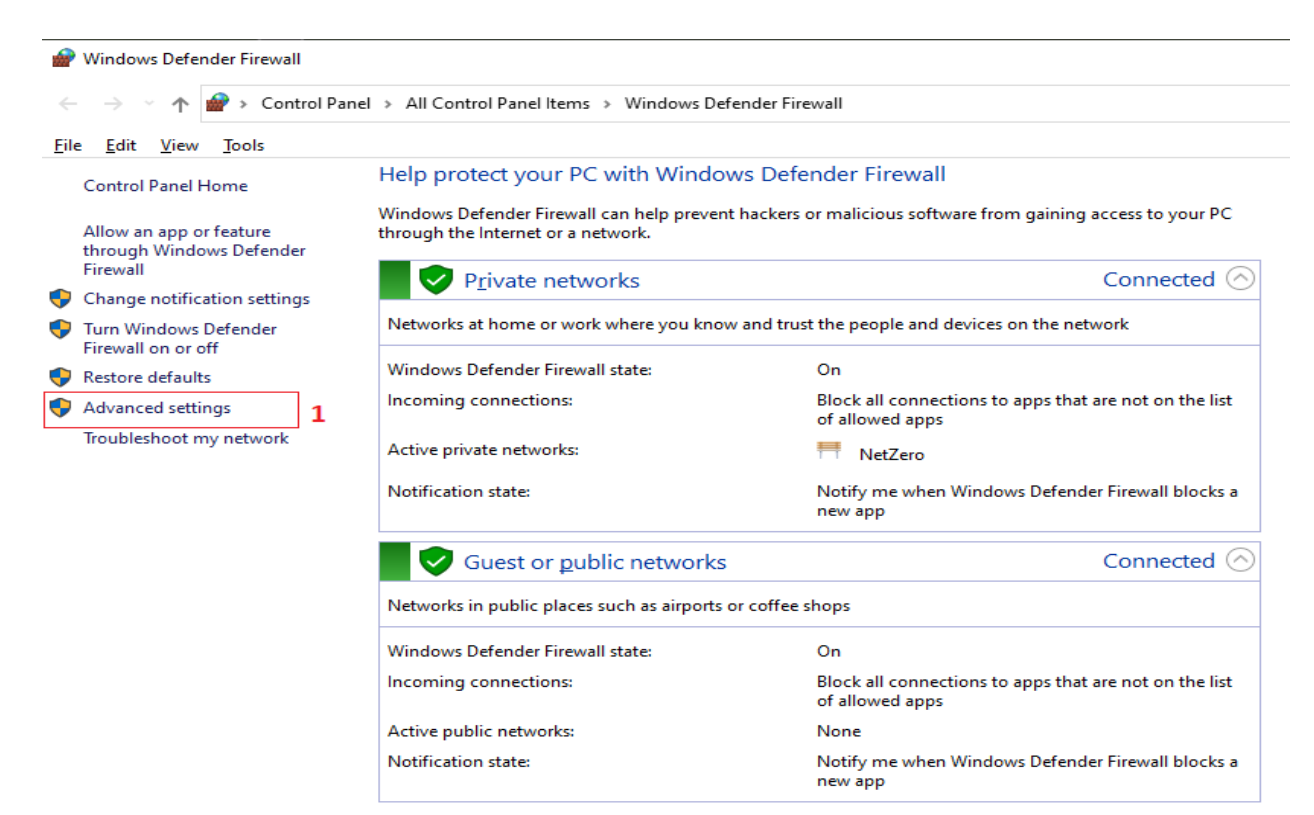

| 🔗 Windows Defender Firewall with A                 | Advanced Security                                                            |                              |                                    |                     | -                   | _       |        | ×        |
|----------------------------------------------------|------------------------------------------------------------------------------|------------------------------|------------------------------------|---------------------|---------------------|---------|--------|----------|
| <u>File</u> <u>Action</u> <u>View</u> <u>H</u> elp |                                                                              |                              |                                    |                     |                     |         |        |          |
|                                                    |                                                                              |                              |                                    |                     |                     |         |        |          |
| Windows Defender Firewall with                     | Inbound Rules                                                                |                              |                                    | Actions             |                     |         |        |          |
| Cutbound Rules N                                   | Vame                                                                         | Group ^                      | Inb                                | ound Rules          |                     |         |        | <b>^</b> |
| 🚡 Connection Security Rules                        | Windows Peer to Peer Collaboration Fou                                       | Windows Peer                 | 1                                  | New Rule            |                     |         |        |          |
| > 통 Monitoring                                     | Windows Peer to Peer Collaboration Fou                                       | Windows Peer<br>Windows Medi | Vindows Peer 🛛 🖓 Filter by Profile |                     |                     |         | •      |          |
|                                                    | Windows Media Player Network Sharing                                         | Windows Medi                 | ∎⊽                                 | Filter by State     |                     |         |        | •        |
|                                                    | Windows Media Player Network Sharing                                         | Windows Medi                 | ▼                                  | Filter by Group     |                     |         |        | •        |
|                                                    | Windows Media Player Network Sharing                                         | Windows Medi                 |                                    | View                |                     |         |        | •        |
|                                                    | Windows Media Player Network Sharing                                         | Windows Medi                 | R                                  | Refresh             |                     |         |        |          |
|                                                    | Windows Media Player Network Sharing                                         | Windows Medi                 |                                    |                     |                     |         |        |          |
|                                                    | Windows Media Player Network Sharing                                         | Windows Medi                 |                                    | Export List         |                     |         |        |          |
|                                                    | Windows Media Player Network Sharing                                         | Windows Medi                 | ?                                  | Help                |                     |         |        |          |
|                                                    | Windows Media Player Network Sharing<br>Windows Media Player Network Sharing | Windows Medi<br>Windows Medi | Wir                                | dows Media Player N | Network Sharing Ser | vice (l | JPnP-I | . 🔺      |
|                                                    | Windows Media Player Network Sharing                                         | Windows Medi                 | 0                                  | Enable Rule         |                     |         |        |          |
|                                                    | Windows Media Player Network Sharing                                         | Windows Medi                 | X                                  | Cut                 |                     |         |        |          |
|                                                    | Windows Media Player Network Sharing                                         | Windows Medi                 |                                    | Comu                |                     |         |        |          |
|                                                    | Windows Media Player Network Sharing                                         | Windows Medi                 |                                    | Сору                |                     |         |        |          |
|                                                    | Windows Media Player Network Sharing                                         | Windows Medi                 | ×                                  | Delete              |                     |         |        |          |
|                                                    | Windows Media Player (UDP-In)                                                | Windows Medi <sup>♥</sup>    |                                    | Properties          |                     |         |        |          |
| Opens the properties dialog how for the            |                                                                              |                              |                                    |                     |                     |         |        |          |

| Rule Type                             | Rule Type                                                |  |  |  |  |  |
|---------------------------------------|----------------------------------------------------------|--|--|--|--|--|
| Select the type of firewall rule to c | reate.                                                   |  |  |  |  |  |
| Steps:                                |                                                          |  |  |  |  |  |
| Rule Type                             | What type of rule would you like to create?              |  |  |  |  |  |
| Program                               |                                                          |  |  |  |  |  |
| <ul> <li>Action</li> </ul>            | • Program                                                |  |  |  |  |  |
| Profile                               | Rule that controls connections for a program.            |  |  |  |  |  |
| Name                                  | ⊖ P <u>o</u> rt                                          |  |  |  |  |  |
|                                       | Rule that controls connections for a TCP or UDP port.    |  |  |  |  |  |
| O Predefined:                         |                                                          |  |  |  |  |  |
|                                       | @FirewallAPI.dll,-80200                                  |  |  |  |  |  |
|                                       | Rule that controls connections for a Windows experience. |  |  |  |  |  |
|                                       |                                                          |  |  |  |  |  |
|                                       | Custom rule.                                             |  |  |  |  |  |
|                                       |                                                          |  |  |  |  |  |
|                                       |                                                          |  |  |  |  |  |
|                                       |                                                          |  |  |  |  |  |
|                                       |                                                          |  |  |  |  |  |
|                                       |                                                          |  |  |  |  |  |
|                                       |                                                          |  |  |  |  |  |
|                                       |                                                          |  |  |  |  |  |
|                                       | < <u>B</u> ack <u>N</u> ext > Cancel                     |  |  |  |  |  |
|                                       |                                                          |  |  |  |  |  |

| -  | 🕈 New Inbound Rule Wizard       |                                                                                    | $\times$ |  |
|----|---------------------------------|------------------------------------------------------------------------------------|----------|--|
| P  | rogram                          |                                                                                    |          |  |
| Sp | ecify the full program path and | executable name of the program that this rule matches.                             |          |  |
| St | eps:                            |                                                                                    |          |  |
| ۲  | Rule Type                       | Does this rule apply to all programs or a specific program?                        |          |  |
| ۲  | Program                         |                                                                                    |          |  |
| ۲  | Action                          | O All programs                                                                     |          |  |
| -  | Profile                         | Nule applies to all connections on the computer that match other fulle properties. |          |  |
| -  | Name                            | ① This program path:                                                               |          |  |
|    |                                 | C:\W4D\W4DServer.exe Browse                                                        |          |  |
|    |                                 | Example: c:\path\program.exe<br>%ProgramFilee%\browser\browser.exe                 |          |  |
|    |                                 |                                                                                    |          |  |
|    |                                 |                                                                                    |          |  |
|    |                                 |                                                                                    |          |  |
|    |                                 |                                                                                    |          |  |
|    |                                 |                                                                                    |          |  |
|    |                                 |                                                                                    |          |  |
|    |                                 |                                                                                    |          |  |
|    |                                 |                                                                                    |          |  |
|    |                                 |                                                                                    |          |  |
|    |                                 |                                                                                    |          |  |
|    |                                 | < <u>B</u> ack <u>N</u> ext > Cancel                                               |          |  |
| 1  |                                 |                                                                                    |          |  |

| 🔐 New Inbound Rule Wizard X |                                 |                                                                                   |  |  |  |  |  |  |
|-----------------------------|---------------------------------|-----------------------------------------------------------------------------------|--|--|--|--|--|--|
| Ac                          | Action                          |                                                                                   |  |  |  |  |  |  |
| Spe                         | cify the action to be taken whe | en a connection matches the conditions specified in the rule.                     |  |  |  |  |  |  |
| Step                        | ps:                             |                                                                                   |  |  |  |  |  |  |
| ۰ F                         | Rule Type                       | What action should be taken when a connection matches the specified conditions?   |  |  |  |  |  |  |
| F                           | Program                         | Allow the connection                                                              |  |  |  |  |  |  |
| <b>ا ہ</b>                  | Action                          | This includes connections that are protected with IPsec as well as those are not. |  |  |  |  |  |  |
| F                           | Profile                         | ○ Allow the connection if it is secure                                            |  |  |  |  |  |  |
| • •                         | Vame                            | <ul> <li>A Back Next &gt; Cancel</li> </ul>                                       |  |  |  |  |  |  |

| 1  | New Inbound Rule Wizard              |                                                                                                    | $\times$ |
|----|--------------------------------------|----------------------------------------------------------------------------------------------------|----------|
| F  | Profile                              |                                                                                                    |          |
| Sp | pecify the profiles for which this n | ule applies.                                                                                         |          |
| S  | teps:                                |                                                                                                    |          |
| ۲  | Rule Type                            | When does this rule apply?                                                                           |          |
| ۲  | Program                              |                                                                                                    |          |
| ۲  | Action                               |                                                                                                    |          |
| ۲  | Profile                              | Applies when a computer is connected to its corporate domain.                                        |          |
| ۲  | Name                                 | ✓ Private                                                                                            |          |
|    |                                      | Applies when a computer is connected to a private network location, such as a home<br>or work place. |          |
|    |                                      | Public                                                                                               |          |
|    |                                      | Applies when a computer is connected to a public network location.                                   |          |
|    |                                      |                                                                                                    |          |
|    |                                      |                                                                                                    |          |
|    |                                      |                                                                                                    |          |
|    |                                      |                                                                                                    |          |
|    |                                      |                                                                                                    |          |
|    |                                      |                                                                                                    |          |
|    |                                      |                                                                                                    |          |
|    |                                      |                                                                                                    |          |
|    |                                      |                                                                                                    |          |
|    |                                      |                                                                                                    |          |
|    |                                      |                                                                                                    | _        |
|    |                                      | < <u>B</u> ack <u>N</u> ext > Cancel                                                                 |          |
| 1  |                                      |                                                                                                    |          |

| 1  | New Inbound Rule Wizard        | 1             |                                   | ×   |
|----|--------------------------------|---------------|-----------------------------------|-----|
| N  | lame                           |               |                                   |     |
| Sp | ecify the name and description | of this rule. |                                   |     |
| S  | eps:                           |               |                                   |     |
| ۲  | Rule Type                      |               |                                   |     |
| ۲  | Program                        |               |                                   |     |
| ۲  | Action                         |               |                                   |     |
| ۲  | Profile                        |               | Name:                             | 7   |
| ۲  | Name                           |               | W4DServer                         |     |
|    |                                |               | Description (optional):           | _   |
|    |                                |               |                                   |     |
|    |                                |               |                                   |     |
|    |                                |               |                                   |     |
|    |                                |               |                                   |     |
|    |                                |               |                                   |     |
|    |                                |               |                                   |     |
|    |                                |               |                                   |     |
|    |                                |               |                                   |     |
|    |                                |               |                                   |     |
|    |                                |               |                                   |     |
|    |                                |               |                                   |     |
|    |                                |               |                                   |     |
|    |                                |               |                                   |     |
|    |                                |               | < <u>B</u> ack <u>F</u> inish Can | cel |
|    |                                |               |                                   |     |